Browser main proxy laga kar app nay account create kanry k liye app nay eis link ko open kar lena hai: <a href="https://www.skool.com/">https://www.skool.com/</a>

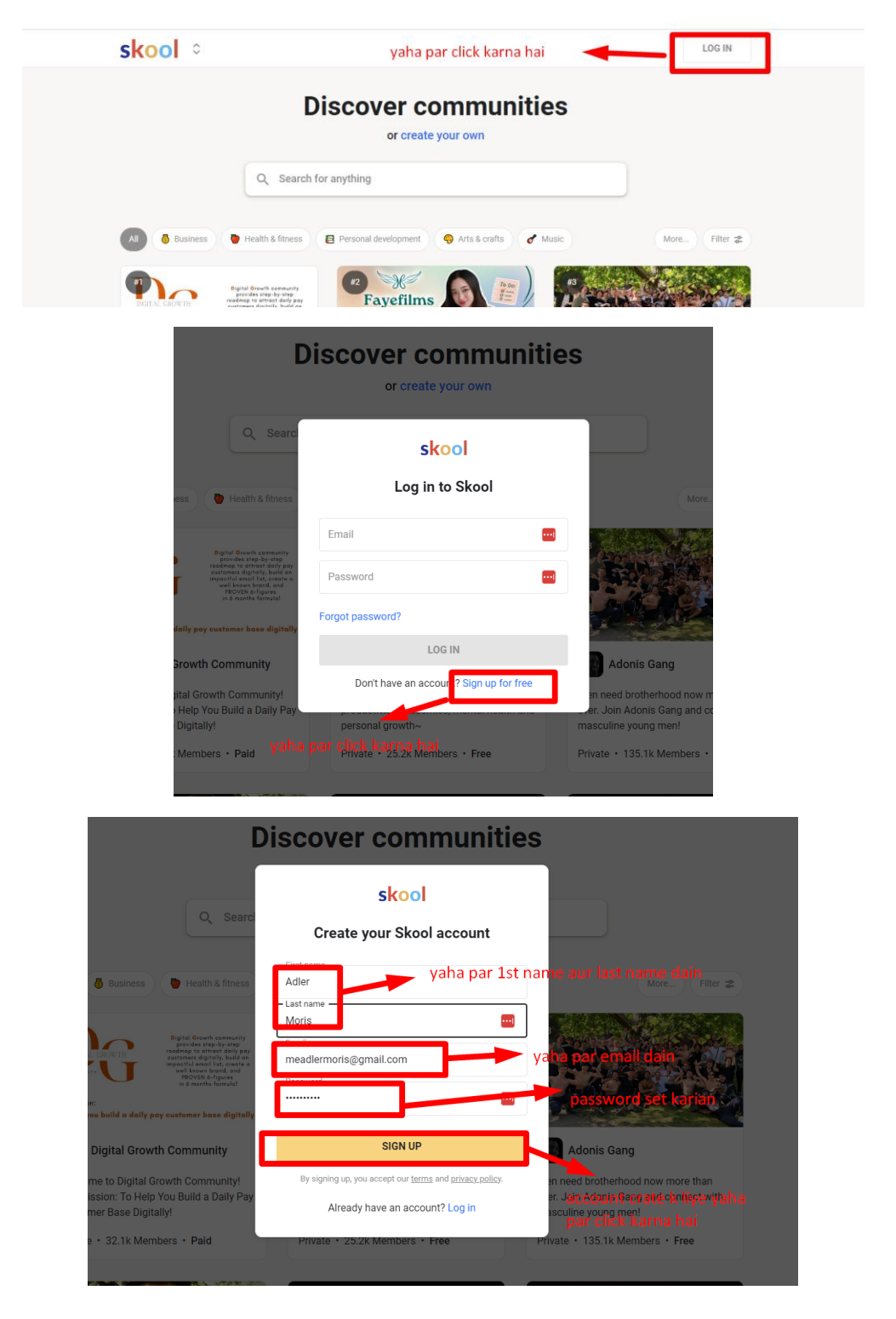

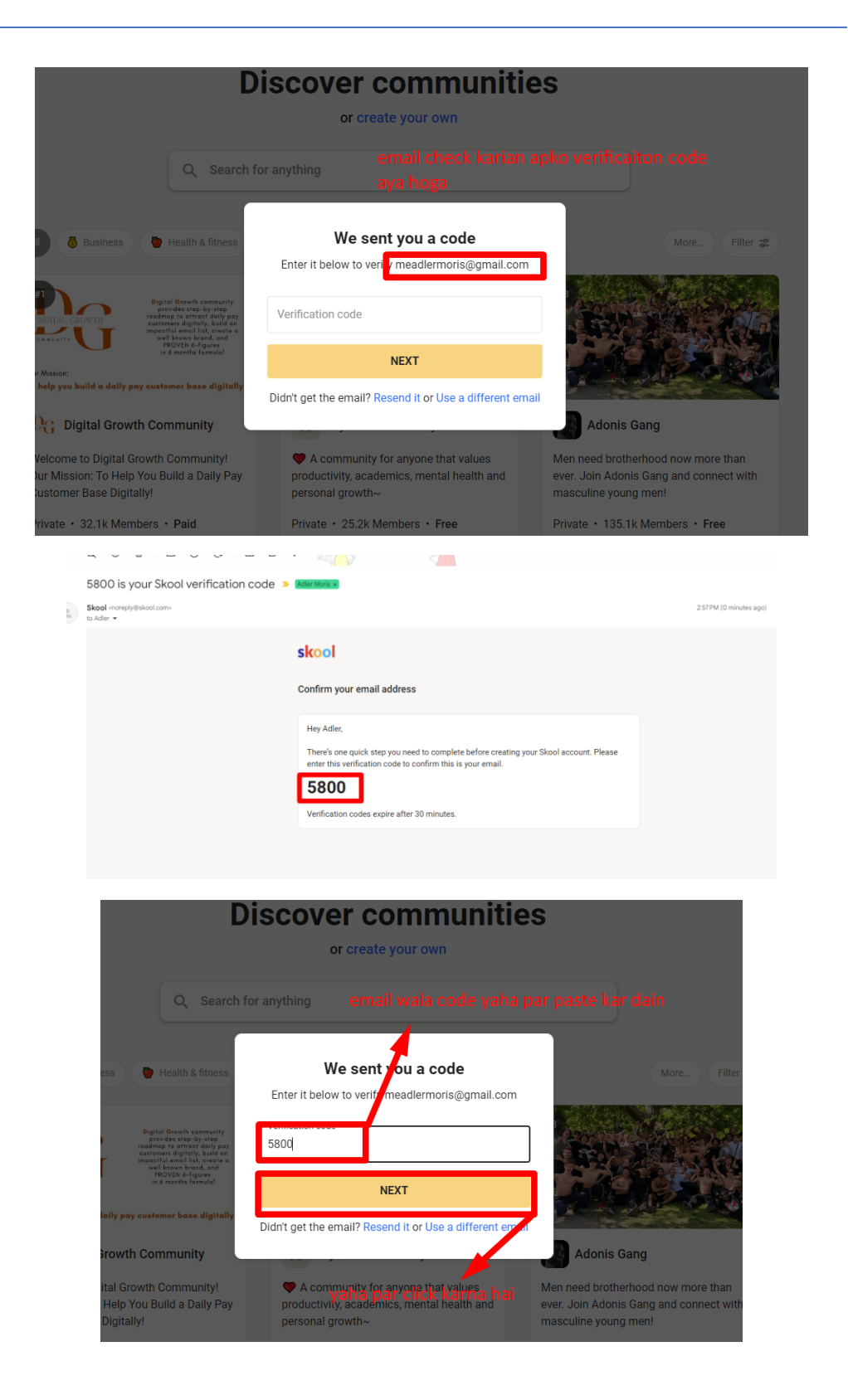

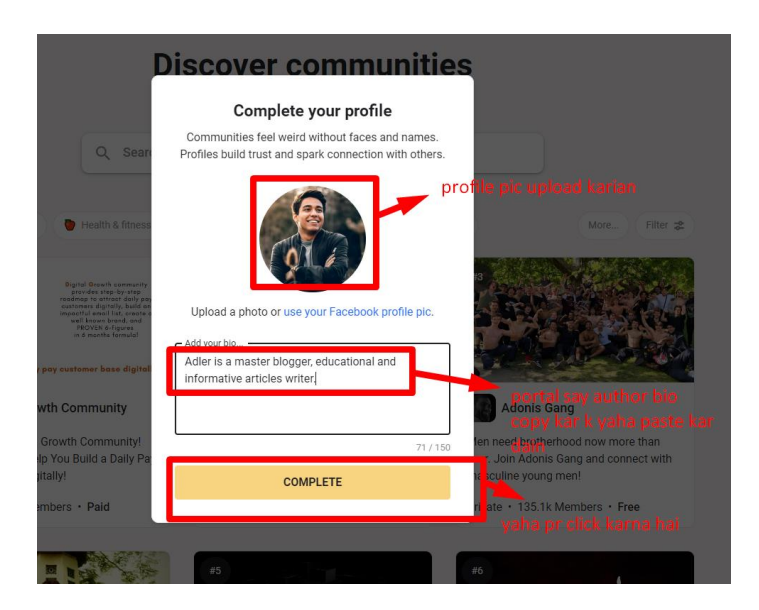

Post k liye app nay ab eis link ko open kar lena hai - https://www.skool.com/real-exam-dumps-3783

| Real Exam Dumps     Q Search     Community Classroom Calendar Members Leaderboards About                                                                                                    | ⊂ 4 <b>@</b>                                                                                                    |
|----------------------------------------------------------------------------------------------------|----------------------------------------------------------------------------------------------------|
| Ci Write something General discussion                                                                                                    | Exam                                                                                                    |
| <ul> <li>Set up your group</li> <li>Invite 3 people</li> <li>Add group description</li> <li>Set cover image</li> <li>Write your first post</li> </ul>                                                                                                    | Real Exam Dumps           skool.com/real-exam-dumps-3783           Real Exam Dumps provides the authentic actual dumps that allow you to pass the exam in the first attempt.           1         1         1 |
| Adder Moris<br>Im ago in General discussion<br>Real Cisco 200-125 Dumps - Be Ready For A Great Success<br>ExamsSpy offers expert proven Cisco 200-125 dumps. We offer 200-125 exam quest<br>online practice test engine format. ExamsSpy Cisco 200-125 Dumps - Best Way To Pr<br>0 0 0 0 | tions in PDF &<br>repare To ensure                                                                                                    |
| < Previous 1 Next >                                                                                                    | 1-1 of 1                                                                                                    |

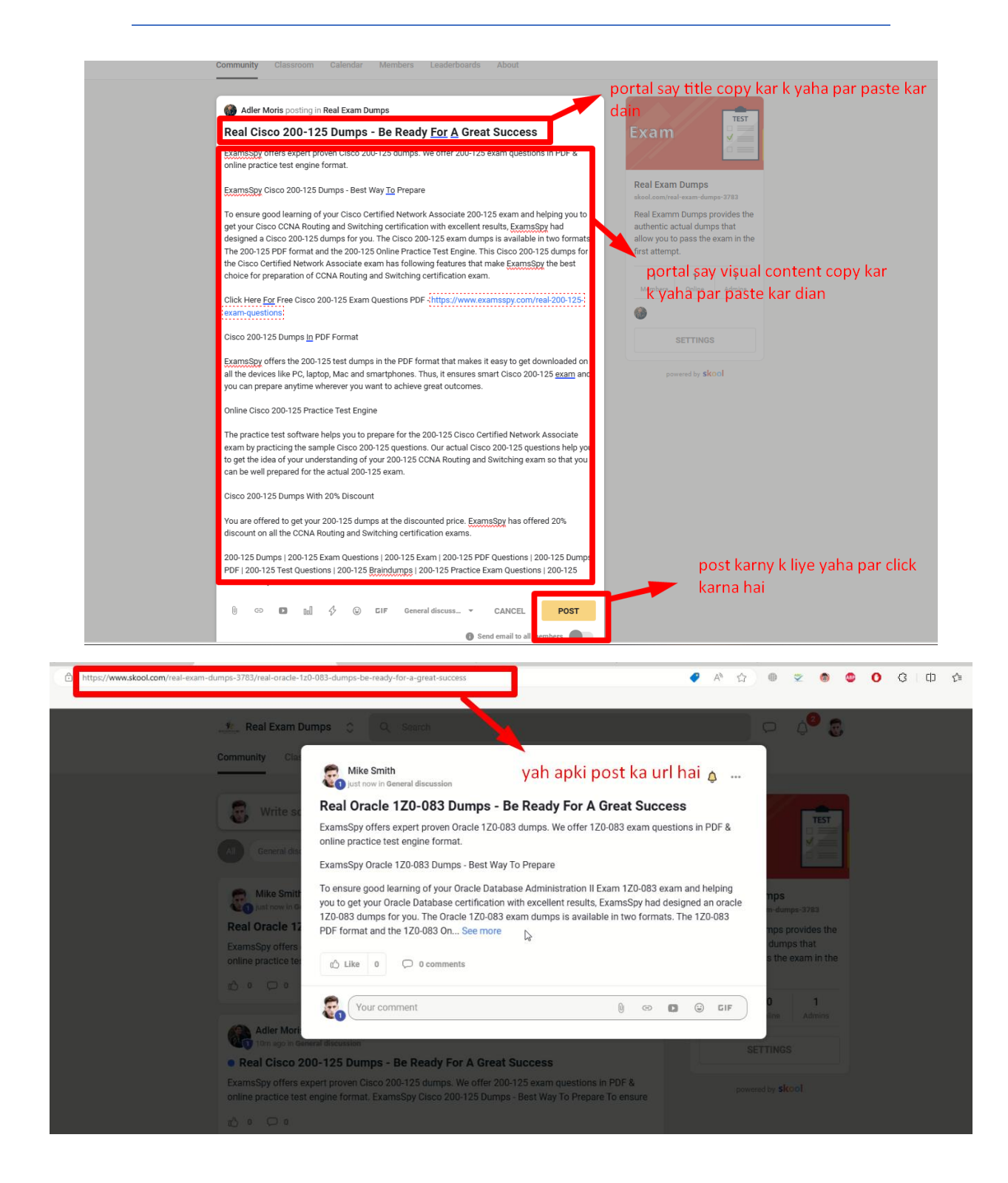

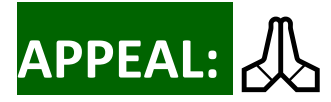

Portal main post save karny say pahly app nay eis post ko kisi aur browser mian open kar k dekh lena hai jaha par account login na ho agar sub kuch sahi ho jasiy example post main hai to post portal main save kar dain.

Apki post publish ho gyi hai next post k liye app Portal say eis link par click karian :

| Links: Site URL , SignUp URL , Login URL , | Posting URL Example , Document | Limits: AccDaily = 10 | , AccTotal = 10 , Per User = 100 , | add account | My Accounts |
|--------------------------------------------|--------------------------------|-----------------------|------------------------------------|-------------|-------------|
| Save New Account: email>                   | ✓ login                        | password              | save account Fake Name Generator   |             |             |
|                                            |                                |                       |                                    |             |             |
|                                            |                                |                       |                                    |             |             |
|                                            | How To Edit The Ports          |                       |                                    |             |             |
|                                            |                                | now to full the Post. |                                    |             |             |

Jis post main koi issue ho aur apko wapis aye fix karny k liye to app nay us post k account ko login karna aur phr us post ko open kar lena hai jis main issue ho.

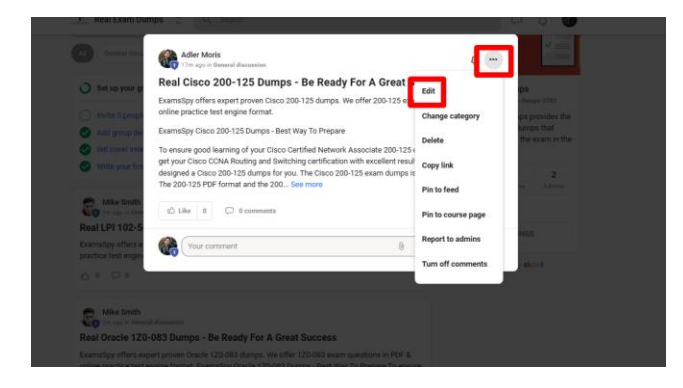